## TUTORIAL PARA ESTUDO DIRIGIDO SOBRE O CAR

**Aviso:** Este cadastramento é fictício, e poderá ser feito com base na escolha do município dentro do estado do Acre e desenho de limites de fazenda que melhor convierem ao grupo.

## PASSO A PASSO PARA CADASTRAMENTO NO CAR

- 1. Entre no site do CAR nacional: <u>www.car.gov.br</u>
- 2. Entrar na aba BAIXAR módulo de cadastro
- **3.** Selecione o estado do seu imóvel rural Para conseguir realizar ED – escolha ACRE
- 4. No site do CAR/ACRE entre em inscrições baixar módulo de cadastro
- 5. Aceite os termos, e baixe e instale o programa em seu computador

## ABRINDO O CAR – MODULO DE CADASTRO

- 1. Entre na aba baixar imóveis
- 2. Escolha o município que deseja cadastrar seu imóvel rural (algum município do Acre)
- 3. Entre na aba cadastrar cadastrar novo imóvel rural
- 4. Preencha as colunas (coloque seus dados e invente dados da propriedade)
  - a. Dados do cadastrante
  - b. Dados do imóvel
  - c. Dados do domínio
  - d. Dados do documento
- 5. Na aba GEO localize seu município e demarque:
  - a. Área do imóvel (a propriedade simulada deverá ter, no mínimo, 100 hectares e conter pelo menos 1 curso d'água em seu interior)
  - b. Cobertura do solo
  - c. Servidão administrativa
  - d. APP/ Uso restrito
  - e. Reserva Legal
- 6. Aba informações para responder
- **7.** Finalizar, e cada grupo terá um número de protocolo e resumo de preenchimento.
- 8. Não finalizar o cadastro, para não oficializá-lo.
- **9.** Apresentar o mapa resultante do cadastro e o quadro descritivo com as áreas incluídas no cadastramento como estudo dirigido
- **10.** Conforme apresentado nas normas da disciplina, este estudo dirigido deverá ser entregue impresso no horário da aula, no dia estipulado no cronograma.